## 青越集团网上考试报名系统操作流程

第一步、点击"考生由此进入"如图所示:

| <b>青越集团网</b> 。                           | 上考试报名系统<br>— 查询/订印资格审查结果   信息修改   网上繁要   打印准考证/通知单                                             |
|------------------------------------------|------------------------------------------------------------------------------------------------|
| 当前位置: 首页 >>                              |                                                                                                |
| ★生由此进入 联系信息                              | <ul> <li>重要通知</li> <li>招考公告         <ul> <li>, 公告 [2024-03-10 20:33:40]</li> </ul> </li> </ul> |
| 0971-6337153                             | ▶ 招考公示                                                                                         |
| 日本の日本の日本の日本の日本の日本の日本の日本の日本の日本の日本の日本の日本の日 |                                                                                                |

第二步、填写身份信息、密码、手机号等信息点击"下一步" 如图所示:

| 报名流程               | 网上报名                 |                                |
|--------------------|----------------------|--------------------------------|
| 🎾 考生登录并设置密码        |                      |                                |
| 😪 开始报名             |                      | 网上报名                           |
| 间读报名须知并签订诚<br>信承诺书 |                      | 第1步 填写个人信息并设置密码                |
| 💙 填写报考信息           | 身份证号:                | * 如果身份证号码最后一位是字母时请输入大写。        |
| 选择报考职位             | 再次输入身份证号:            | *                              |
| 填写资格审查表            | 密码说明: *报名信息修改        | 2、网上嫩婁、准考证打印都需要这个密码,请将这里的密码牢记! |
| 确认报考信息             | 密 码;                 | * 密码长度为6-20位之间,必须为字母和数字组合!     |
|                    | 请再次输入密码:             | *                              |
| 🕐 上传照片,等待审核        | 联系信息: *以下信息在起        | 記密码、需要身份认证的场合时会用到,请如实填写!       |
| 🥖 查看资格审查结果         | 手机号码:                | •                              |
| 🔑 繳 费              | 特别提示: 1. 请在半角状态下输入信息 | 1                              |
| 主在线支付报名费,缴费成功后报    | 2. 姓名中若出现没有的汉字       | 请用同音汉字加"[]"代替,"喆"用"[督]"代替:     |

## 第三步、点击"开始报名"如图所示:

| 当前位置: 首页 >> <mark>网上报</mark> 名 >> 开始 | 报名                                       |
|--------------------------------------|------------------------------------------|
| 报名流程                                 | ▶ 网上报名                                   |
| 1 🤌 考生登录并设置密码                        |                                          |
| 2 😸 开始报名                             | 第2步开始报名                                  |
| 3 阅读报名须知并签订诚<br>信承诺书                 | 证件号码:                                    |
| 4 📝 填写报考信息                           | 开始 2024-03-11 09:00:00 开始报名              |
| 选择报考职位                               | 3B# 2024-03-23 2335.00                   |
| 填写资格审查表                              | 特别提示: 1.请考生在报名期间尽早报名,以便审核不通过时及时改报!       |
| 确认报考信息                               | 2. 为保证报名顺利进行,请及时报名,及时缴费,防止报名后期网络堵塞,影响报名。 |
| 5 🕛 上传照片,等待审核                        |                                          |
| 6 💋 查看资格审查结果                         |                                          |
| 7 🕹 缴 费                              |                                          |
| 考生在线支付报名奏,缴费成功后报<br>名结束              |                                          |

第四步、点击"已阅知并同意上述所有协议和内容"如图所示:

| 1 考生登录并设置密码                                                     |                                                               |  |  |  |  |
|-----------------------------------------------------------------|---------------------------------------------------------------|--|--|--|--|
| 2 純 开始报名                                                        | 第3步 间读报名须知井签订诚信承诺书                                            |  |  |  |  |
| -                                                               | <b>同日初会社</b> 99                                               |  |  |  |  |
| 3 阅读报名须知并签订诚 信承诺书                                               | P3_L18-4193以                                                  |  |  |  |  |
| 4 / 填写报考信息                                                      | 1、考生必须完全同意所有条款,方可进行网上报答。                                      |  |  |  |  |
| 选择报考职位                                                          | 2、考生本人已经认真阅读、理解并认同本网站提供的关于本项考试全部文件的内容,确信本人符合本项考试报名条件,并且自愿遵    |  |  |  |  |
| 填写资格审查表                                                         | 守《考场规则》和考试纪律。考生不符合报名条件而报名的,一经发现即取消报考资格,考试成绩无效,已经缴纳的考试费用不予退    |  |  |  |  |
| 确认报考信息                                                          | 回:考生考试时如发生违纪违规行为,按有关规定严肃处理。                                   |  |  |  |  |
|                                                                 | 3、考生保证本人提交的个人信息资料真实、正确,并将对个人信息不真实或不正确而导致无法参加考试以及其他直接或间接后果负    |  |  |  |  |
| 5 5 上传照片,等待审核                                                   | 麦.                                                            |  |  |  |  |
| 6 😥 查看资格审查结果                                                    | 4、考生本人在提交个人信息并确认报名后,即作出该考生对所提交信息内容真实性、正确性的承诺。                 |  |  |  |  |
|                                                                 | 5、考生本人报名成功后,将使用自己设定的用户名和密码作为登录本网站的依据。考生本人应妥善保管用户名和密码并保证不向任    |  |  |  |  |
| 7 🛶 缴 费                                                         | 何他人透露。否则,后果自负。                                                |  |  |  |  |
| 考生通过在网络在线支付 考务费, 6、考生本人理解并同意,对于银行网上支付系统出现的异常情况,本网站不承担任何直接或间接责任。 |                                                               |  |  |  |  |
| 缴费成功后报名结束                                                       | 3. 考生本人理解并同意,在报名过程中出现不可抗力所引起的无法正常报名的情况,本网站不承担任何直接或间接的责任。      |  |  |  |  |
|                                                                 | 8、考生本人理解并同意,在报名成功后,由于本网站系统出现问题影响考生参加考试,考生提出赔偿的,本网站可能提供的补偿仅    |  |  |  |  |
|                                                                 | 限于在规定时限内解助安排重新报名或全额遇还考试费用,不承担任何其他责任。                          |  |  |  |  |
|                                                                 |                                                               |  |  |  |  |
|                                                                 | 1.考生请认真、仔细阅读本次招聘公告,在认可上述公告所有招聘条件及考试要求后,采取自愿原则报名; 2.请考生认真阅读报考事 |  |  |  |  |
|                                                                 | 项,准确选择报考的岗位编号。如出现报考失误由考生本人自行承担后果;                             |  |  |  |  |
|                                                                 | 承诺人身份证号:                                                      |  |  |  |  |
|                                                                 | 承 诺 签订时间: 2024年03月11日                                         |  |  |  |  |
|                                                                 | 不同意                                                           |  |  |  |  |

## 第五步、选择报考单位和报考职位,点击"下一步"如图所

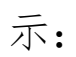

| 当前位置:首页 >> 选择报考职位 |                                 |
|-------------------|---------------------------------|
| 报名流程              | 网上报名                            |
| 1 🤌 考生登录并设置密码     |                                 |
| 2 😸 开始报名          | <del>第4步-</del> 1 埴写报考信息-选择报考职位 |
| 3 阅读报名须知并签订诚 信承诺书 | 证件号码:(                          |
| 4 📝 填写报考信息        | 报考单位:请选择- ▼<br>报考职位:请选择- ▼      |
| 选择报考职位            |                                 |
| 确认报考信息            |                                 |
| 5 🥑 上传照片,等待审核     |                                 |
| 6 😥 查看资格审查结果      |                                 |
| 7 👆 缴费            |                                 |

|               | 考试名称:                               |  |
|---------------|-------------------------------------|--|
|               | 报考单位:                               |  |
| 4 📝 填写报考信息    | 报考职位:                               |  |
|               | 以下信息需考生认真填写 (* 为必填顷,必填顷没有的填无)       |  |
| 选择报考职位        | *用户姓名:                              |  |
| 填写资格审查表       | *性别: 男 🗸 必选                         |  |
| 确认报考信息        | *出生年月:                              |  |
|               | *民族:                                |  |
| 5 🕖 上传照片,等待审核 | *籍贯:                                |  |
|               | *政治面貌: 党员 🖌                         |  |
| 6 💋 查看资格审查结果  | *所学专业:                              |  |
| 7 45 世        | *毕业院校:                              |  |
|               | *工作时间:                              |  |
| 考生在线支付报名费,缴费成 |                                     |  |
| 功后报名结束        | *个人简历:                              |  |
|               |                                     |  |
|               | *联系电话:                              |  |
|               | *通讯地址:                              |  |
|               | *学历层次: 高中 🗸                         |  |
|               | *白苔,                                |  |
|               | <sup>短1回,</sup> 单位厘米,177,即177厘米(cm) |  |
|               | *婚否: 已婚 ✔                           |  |
|               | *报名时居住的地区:请选择 ✓ 必选                  |  |
|               | *是否同意推荐至其他岗                         |  |
|               | *求职意向:                              |  |
|               | <<上一步) 下一步>>>                       |  |

第六步、填写考生信息后点击"下一步"如图所示:

第七步、确认报考信息,准确无误后点击"下一步"如图所示:

| 当前位置: 首页 >> 确认报考信息      |                |
|-------------------------|----------------|
| 报名流程                    | ▶ 网上报名         |
| 1 🤌 考生登录并设置密码           |                |
| 2 👺 开始报名                | 第4步-3 稿认报考信息   |
| 3 阅读报名须知并签订诚 信承诺书       | 您的身份证号:        |
| 4 📝 填写报考信息              | 您的报考单位:        |
| 选择报考职位                  | 您的报考职位:        |
| 填写资格审查表                 | <<上一步<br>下一步>> |
| 确认报考信息                  |                |
| 5 上传照片,等待审核             |                |
| 6 😥 查看资格审查结果            |                |
| 7 🥾 缴费                  |                |
| 考生在线支付报名费,缴费成功后报<br>名结束 |                |
|                         |                |

第八步、点击添加"证明材料"上传报名所需资料,如图所示:

| 报名流程                                    | ▶ 网上报名                                  |
|-----------------------------------------|-----------------------------------------|
| 1 🤌 考生登录并设置密码                           |                                         |
| 2 😽 开始报名                                | 第5步上传证明材料和免冠证件照                         |
| 3 阅读报名须知并签订诚信承诺书                        | 相关证明材料(附件名称跟材料名称零一致,如零删除,请选中后按删除证明材料按钮) |
| 4 填写报考信息                                |                                         |
| 选择报考职位                                  |                                         |
| 填写资格审查表                                 | 添加时间的利用                                 |
| 确认报考信息                                  | 文件大小不超过2MB。                             |
| 5 🕖 上传证明材料和照片                           | 開始於让時材料                                 |
| 6 😥 查看资格审查结果                            |                                         |
| 7 🦺 缴费                                  |                                         |
| 考生在线支付报名费,缴费成功后报<br>名线束                 |                                         |
| 100 00 00 00 00 00 00 00 00 00 00 00 00 | 上传免冠证件照                                 |
|                                         | 特别提示: 1.照片格式必须为jpg格式;                   |
|                                         | 2.清保证照片长宽之比,打印效果清晰,如招考公告有具体的要求,以招考公告为准; |
|                                         | 3.翻拍和扫描照片不得上传。                          |
|                                         | 4.考生点击浏览按钮找到需上传的照片并选中,再点击上传按钮即可。        |

第九步、上传证件照点击"选择文件",上传本人证件照,

## 再点击"上传照片"即可,如图所示:

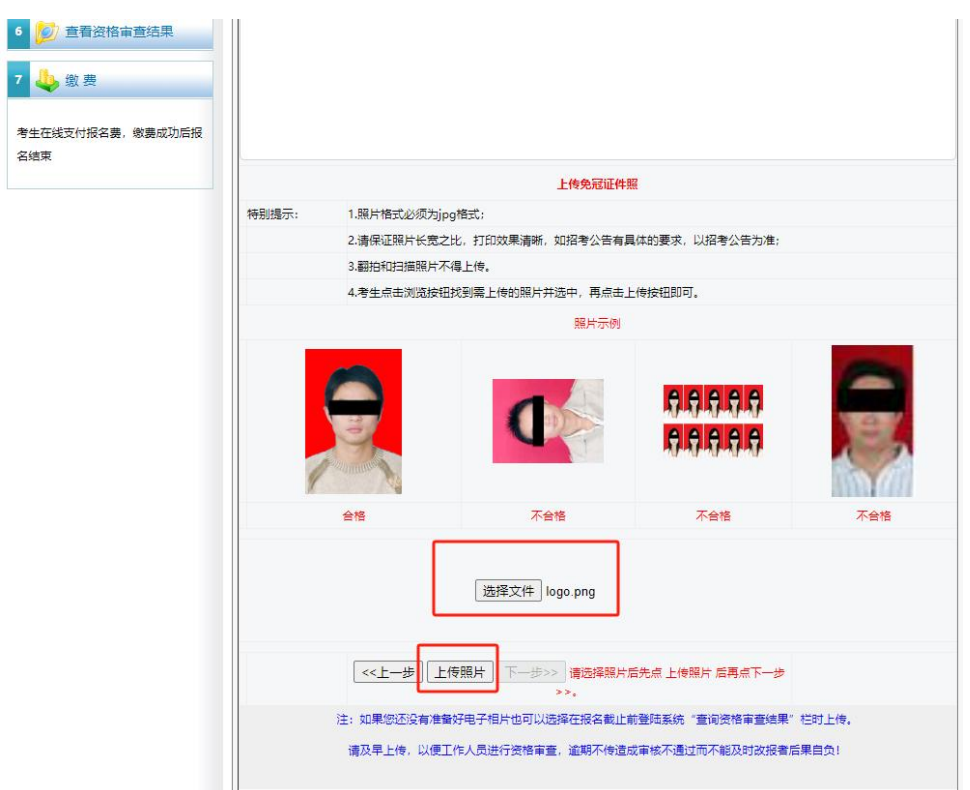

|       |                                         | 上传免冠证件                                              | 照                                  |                |
|-------|-----------------------------------------|-----------------------------------------------------|------------------------------------|----------------|
| 特别提示: | 1.照片格式必须为jpgi                           | 各式;                                                 |                                    |                |
|       | 2.请保证照片长宽之比,打印效果清晰,如招考公告有具体的要求,以招考公告为准; |                                                     |                                    |                |
|       | 3.翻拍和扫描照片不得                             | 上传。                                                 |                                    |                |
|       | 4.考生点击浏览按钮抄                             | 到 <mark>需上传的照片并选中,再点击</mark>                        | 上传按钮即可。                            |                |
|       |                                         | 照片示例                                                |                                    |                |
| 4     |                                         |                                                     | <b>99999</b>                       |                |
|       | 合格                                      | 不合格                                                 | 不合格                                | 不合格            |
|       |                                         | <b>「一直越集」</b><br>()MA YUE GRO<br>()法择文件<br>()未选择任何文 | <b>团</b><br>IP<br>件                |                |
|       |                                         | 《《上一步》 上传照片 下                                       |                                    |                |
|       | 注:如果您还没有准备效<br>请及早上传,以便工作               | 7电子相片也可以选择在报名截止<br>=人员进行资格审查,逾期不传遣                  | 前登陆系统"查询资格审查结果"<br>成审核不通过而不能及时改报者和 | 栏时上传。<br>5果自负! |